# **Managing Your Employee Roster**

## STEP 1

Go to ustravel.org and click Login.

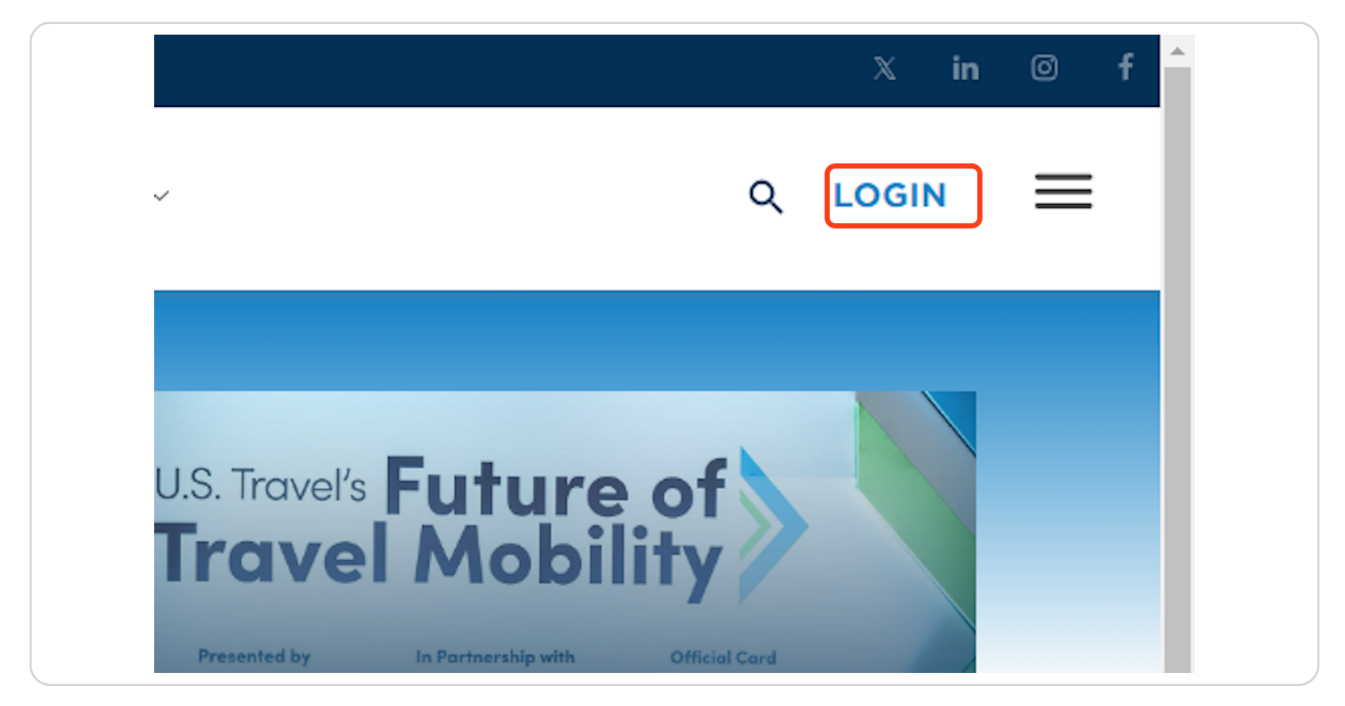

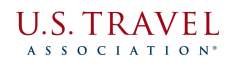

Once logged in, click on Account.

| r<br>I←<br>X in © f                        |
|--------------------------------------------|
|                                            |
| U.S. Travel's Future of<br>Travel Mobility |

# STEP 3

# Click on My Affiliations.

| View your latest notification: | s and snapshots of your profile.         |        |
|--------------------------------|------------------------------------------|--------|
| Personal Snapshot              | Mrs. Tracev                              | Po     |
| Edit My Profile                | Manager, Member Ser                      | vices  |
| My Affiliations                | Percenal                                 |        |
| My Research                    | Summary of your personal contact informa | tion.  |
| My Committees                  | Full Name                                | ľ      |
| My Orders                      | Suffix                                   |        |
|                                | Designation                              |        |
| My Registrations               | Title Ma                                 | nager, |
|                                | Telephone                                |        |

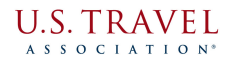

Click the ellipses next to your organization name, and choose Manage Roster.

| Current Affiliations                                                                         |          |           |
|----------------------------------------------------------------------------------------------|----------|-----------|
| Primary Affiliation                                                                          |          |           |
| <br>U.S. Travel Association                                                                  |          |           |
| https://www.ustravel.org                                                                     | Company  | / Profile |
|                                                                                              | Edit Com | pany      |
| To add additional affiliations, please contact membership@ustravel.org or call 202.408.8422. | Manage I | Roster    |
|                                                                                              |          |           |
|                                                                                              |          |           |
|                                                                                              |          |           |

### **STEP 5**

At the top of your roster, click on Actions and choose Add Individual.

| onal Snapshot | Viewing And Searching Within: U.S. Travel   |
|---------------|---------------------------------------------|
| My Profile    | Association                                 |
| ffiliations   | Actions -                                   |
| lesearch      | Add Individual                              |
| ommittees     | Search by first name, last name, company, e |
| )rders        | Aimee Gabel                                 |
| legistrations | Senior Vice President, Events & Education   |

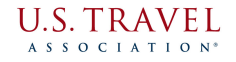

Before adding someone, you want to search if they already have a profile created in our database. Type in their last name, first name, and work email address, then click Search.

| napshot | Creating Individua       | Affiliation For: U.S. Travel    |  |
|---------|--------------------------|---------------------------------|--|
| file    | Association              |                                 |  |
| ns      | Search For Individ       | uals                            |  |
| ch      | Search to see if the inc | lividual already has a profile. |  |
| tees    | Last Name *              | Nicholas                        |  |
|         | First Name               | Powell                          |  |
| ations  | Email                    | nmpowell@travelnow.org          |  |
| te      |                          |                                 |  |

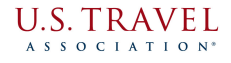

|         | Search For Individuals                                 |  |
|---------|--------------------------------------------------------|--|
|         | Search to see if the individual already has a profile. |  |
| es      | Last Name * Nicholas                                   |  |
|         | First Name Powell                                      |  |
| ons     | Email nmpowell@travelnow.org                           |  |
|         |                                                        |  |
| e       | Search                                                 |  |
| word    |                                                        |  |
| ettings | No results found for your search query.                |  |
|         | Create New Individual                                  |  |

If there are no results found, click on Create New Individual.

#### **STEP 8**

Fill out the contact information of the new individual you're adding to your roster, and click Submit.

| Edit My Profile     |                                                                      |
|---------------------|----------------------------------------------------------------------|
| My Affiliations     | If the address of the new individual is the same as the organization |
| My Research         | address, do not complete address section.                            |
| My Committees       | Contact Information                                                  |
| My Orders           | Prefix *                                                             |
| My Registrations    | First Name *                                                         |
| IPW Website         | Middalaiin                                                           |
| ESTO Website        |                                                                      |
| Change Password     | Last Name *                                                          |
| My Privacy Settings | SuffixNone-                                                          |
|                     | Designation Select Some Options                                      |
|                     | Title *                                                              |
|                     | Email *                                                              |
|                     | Telephone *                                                          |
|                     | Mobile                                                               |
|                     | Mailing Country -None-                                               |
|                     | Mailing Street                                                       |
|                     | maining outer                                                        |
|                     | Mailing City                                                         |
|                     | Mailing -None-                                                       |

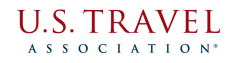

# U.S. TRAVEL A S S O C I A T I O N®